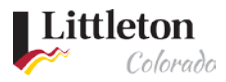

# **Public Account Link to Existing Permit**

At Littleton eTRAKIT Portal Public accounts are able to link to existing permits.

If you are a Contractor, please contact the permit desk at 303-795-3751 to be added as a contact on the existing permit.

## Step 1: Sign In

Use Internet Explorer to navigate to the homepage for Littleton eTRAKiT Portal.

## Step 2: Navigate to Dashboard

Once you have logged into your public account, navigate to the Dashboard

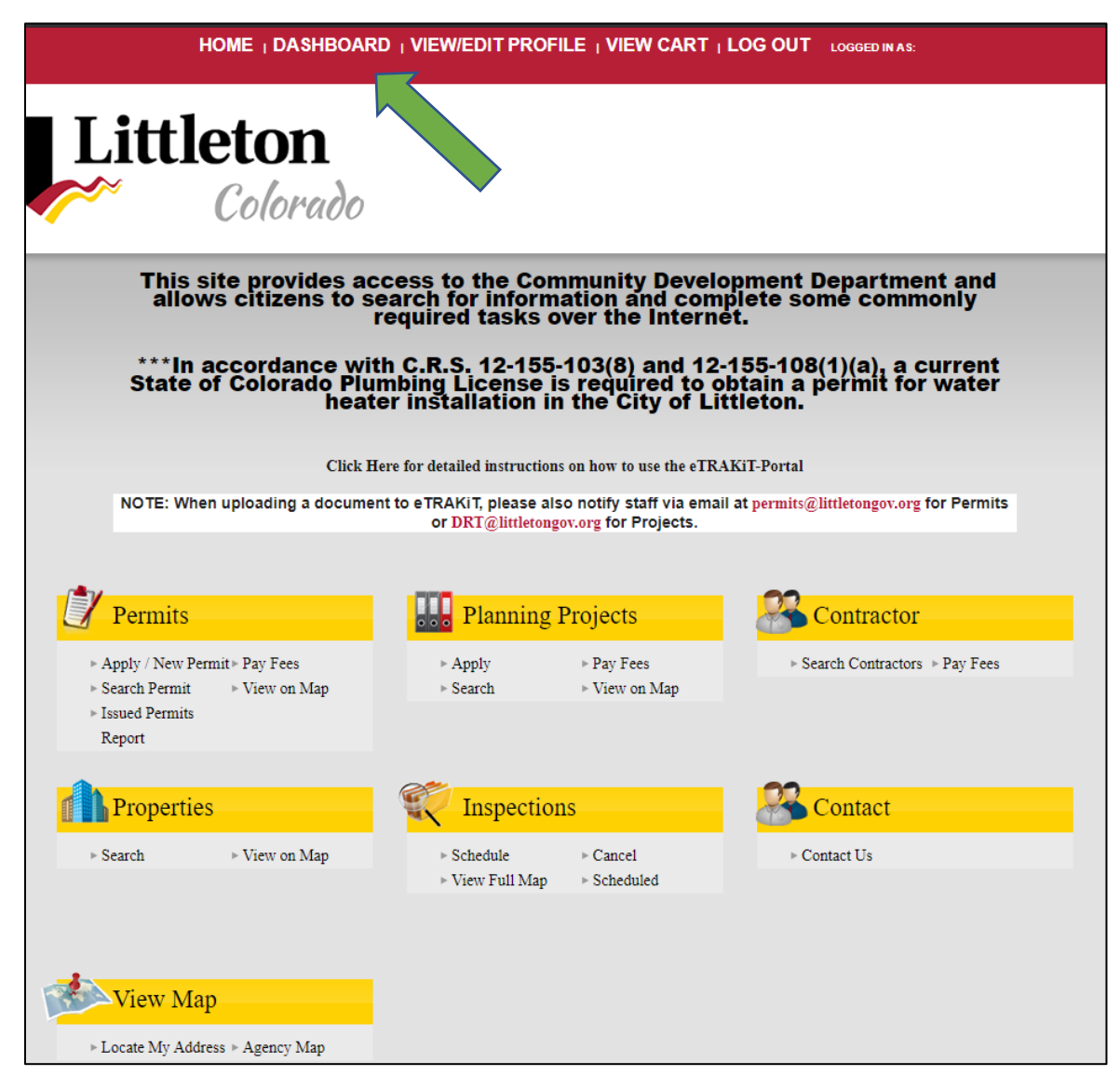

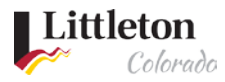

# Step 3: Link to the existing permit

### Click on the LINK TO PERMITS AND PROJECTS button.

| HOME                                                                                                    | DASHBOARD                                                 | I VIEW/EDIT PR |           | EW CART     | LOG OUT    | LOGGED IN AS | :<br>   |            |   |  |
|----------------------------------------------------------------------------------------------------|-----------------------------------------------------------|----------------|-----------|-------------|------------|--------------|---------|------------|---|--|
| My Dashboard                                                                                                 | Hello<br>Below is a Dashboard of your current activities. |                |           |             |            |              |         |            |   |  |
| Permits<br>» Apply / New Permit<br>» Search Permit<br>» Pay Fees<br>» View on Map<br>» Issued Permits Report |                                                           | and projects   | plication | 15          |            |              | 2 total | record(s). | - |  |
| Planning Projects<br>> Apply for New Project<br>> Search Projects<br>> Pay Fees<br>> View on Man             | Applications In Progress                                  |                |           | Permit Type | Crea       |              |         |            |   |  |
|                                                                                                    |                                                           | Continue       |           |             | 7/0        | 7/6/2020     |         |            |   |  |
|                                                                                                    |                                                           | Continue       |           |             | 6/2        | 5/2020       | Delete  |            |   |  |
| Contractor   Search Contractors  Pay Fees  Properties                                                        | My Act                                                    | tive Permits   | TYDE      | STATIS      | INSPECTION |              | l total | record(s). | - |  |
| <ul> <li>▶ Search Property</li> <li>▶ View on Map</li> </ul>                                                 | PLUM20-0002                                               | 34 BUCKTHO     | PLUMBING  | WITHDRAWN   | INSPECTION | \$0.00       | Ø       | <b>.</b>   | 3 |  |
| Inspections    Schedule  Cancel  View on Map  Scheduled                                                      |                                                           |                |           |             |            |              |         |            |   |  |
| Map<br>▶ View Map<br>▶ Locate My Address                                                                     |                                                           |                |           |             |            |              |         |            |   |  |
| Shopping Cart<br>▶ Pay All Fees<br>▶ Paid Items                                                              |                                                           |                |           |             |            |              |         |            |   |  |
| Contact<br>▶ Contact us                                                                                      |                                                           |                |           |             |            |              |         |            |   |  |

Use the drop down to choose between **Permit** or **Project** 

| Link a Reco             | rd to my Account              | - |
|-------------------------|-------------------------------|---|
| Link to a:<br>Permit #: | Permit ✓<br>Permit<br>Project |   |
|                         | LINK CANCEL                   |   |

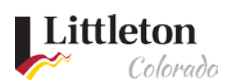

### Enter the permit number exactly and click LINK

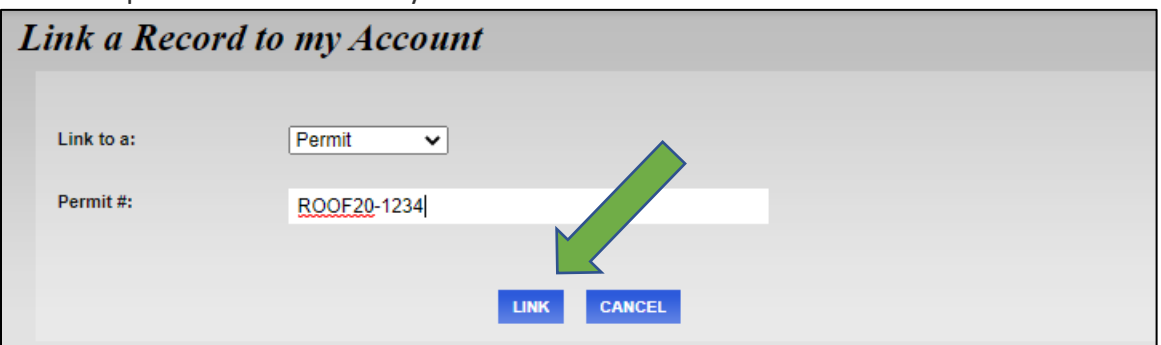

The permit will then show on the Dashboard in the My Active Permits section

| My Dashboard                                                                                                 | Hello<br>Below is a Dashboard of your current activities. |                              |            |             |                    |              |           |         |          |
|----------------------------------------------------------------------------------------------------|-----------------------------------------------------------|------------------------------|------------|-------------|--------------------|--------------|-----------|---------|----------|
| Permits<br>► Apply / New Permit<br>► Search Permit<br>► Pay Fees<br>► View on Map<br>► Issued Permits Report | LINK TO PERMITS                                           | and projects<br>en Permit Ap | oplication | 15          |                    |              | 2 total   | record( | (s).     |
| Planning Projects                                                                                            | Applica                                                   | Applications In Progress     |            | Permit Type |                    | Created Date |           |         |          |
| <ul> <li>Search Projects</li> </ul>                                                                          | Continue                                                  |                              |            |             | 7/6/2020           |              |           | Delete  |          |
| ▶ Pay Fees<br>▶ View on Map                                                                                  | Continue SEWER 6/25/2020                                  |                              |            | 5/2020      |                    | Delete       |           |         |          |
| Contractor<br>Search Contractors<br>Pay Fees                                                                 | 🔰 My Act                                                  | ive Permits                  |            |             |                    |              | 2 total   | record( | (s). 🗖   |
| Properties                                                                                                   | PERMIT NO.                                                | ADDRESS                      | TYPE       | STATUS      | INSPECTION         | FEES DUE     |           |         |          |
| ▶ Search Property<br>▶ View on Map                                                                           | PLUM20-0002                                               | 34 BUCKTHO                   | PLUMBING   | WITHDRAWN   |                    | \$0.00       | Ø         | <.      | 3        |
| Inspections                                                                                                  | ROOF20-0005                                               | 4049 W ARR                   | RE ROOF    | ISSUED      | Request            | \$0.00       | Ø         | ٠       | 3        |
| <ul> <li>Schedule</li> <li>Cancel</li> <li>View on Map</li> <li>Scheduled</li> </ul>                         | 💓 My Act                                                  | ive Inspectio                | ons        |             |                    |              | l total   | record( | (s). —   |
| Map                                                                                                    | REC NO                                                    | REC TYPE                     | REC STATUS | ADDRES      | S INSP             | INSPECTION   |           |         | MAP      |
| ▶ View Map<br>▶ Locate My Address                                                                            | ROOF20-0005                                               | PERMIT                       | ISSUED     | 4049 W AF   | 9 W ARR FINAL ROOF |              | 7/15/2020 |         | <b>ب</b> |
| Shopping Cart<br>Pay All Fees<br>Paid Items<br>Contact<br>Contact                                            |                                                           |                              |            |             |                    |              |           |         |          |